# Langkah Mahasiswa Kirim Tugas

Setelah mahasiswa melakukan Absensi dan membuka materi Perkuliahan. Aktifitas mahasiswa berikutnya adalah mengerjakan Tugas, karena setiap kali Pertemuan Daring selalu ada Tugas. Ada dua macam Tugas yaitu mahasiswa harus mengerjakan dengan cara mengirim File dan mengerjakan dengan cara ketik langsung.

#### A. Tugas dengan Ketik Langsung

| Tugas-06                                                                                                    |                                     |  |
|----------------------------------------------------------------------------------------------------|-------------------------------------|--|
| Buat sebuah Program untuk menentukan Lambang Pancasila, dengan masukan angka untuk Sila dan keluaran Tampil untuk Lambang. Contoh Jika Sila =1 maka Tampil= "" |                                     |  |
| Coba Saudara Tuliskan Code Program NET                                                                                                    |                                     |  |
| Submission status                                                                                                    |                                     |  |
| Submission status                                                                                                    | No attempt                          |  |
| Grading status                                                                                                    | Not graded                          |  |
| Last modified                                                                                                    | -                                   |  |
| Submission comments                                                                                                    | Comments (0)                        |  |
|                                                                                                    |                                     |  |
|                                                                                                    | Add submission                      |  |
|                                                                                                    | You have not made a submission yet. |  |

#### 1. Klik Add Submission

Tugas-06

Buat sebuah Program untuk menentukan Lambang Pancasila, dengan masukan angka untuk Sila dan keluaran Tampil untuk Lambang. Contoh Jika Sila = 1 maka Tampil= "..."

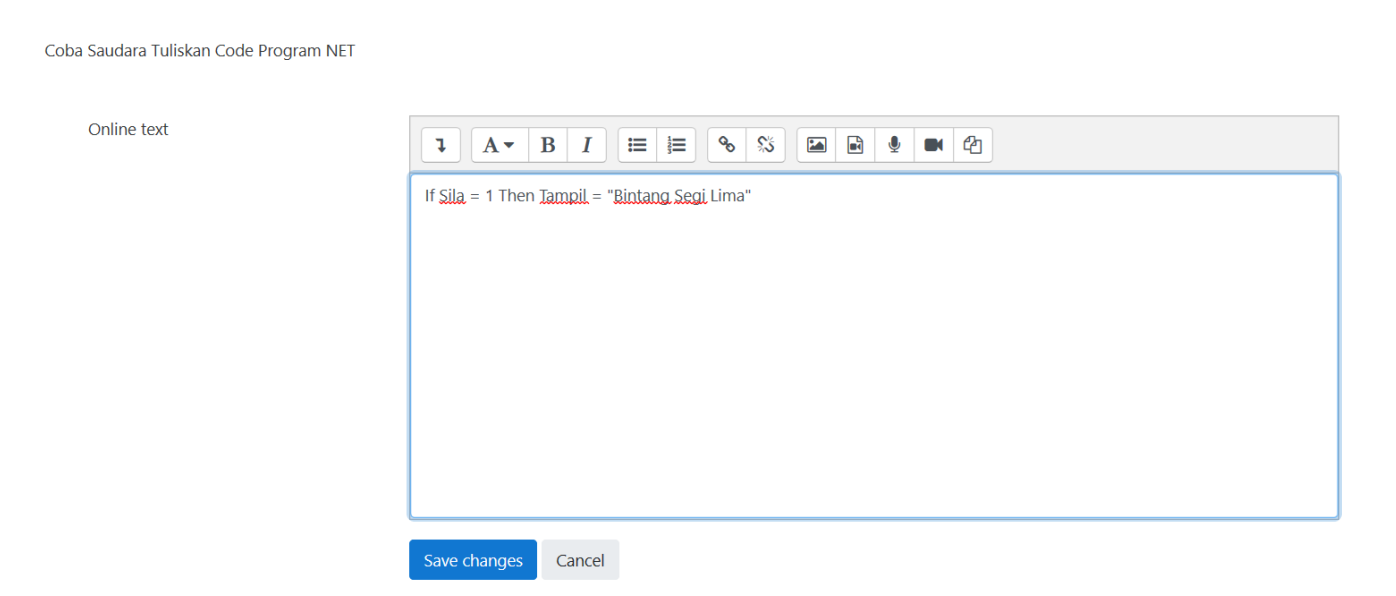

2. Setelah mengetik pada Oonline Text, selanjutnya klik Save Canges

## Submission status

| Submission status      | Draft (not submitted)                          |
|------------------------|------------------------------------------------|
| Grading status         | Not graded                                     |
| Last modified          | Wednesday, 29 April 2020, 7:06 AM              |
| Online text            | If Sila = 1 Then Tampil = "Bintang Segi Lima"  |
| Submission<br>comments | Comments (0)                                   |
|                        |                                                |
|                        | Edit submission Remove submission              |
|                        | You can still make changes to your submission. |

Submit assignment

### 3. Klik Submit Assignment

Tugas-06

Buat sebuah Program untuk menentukan Lambang Pancasila, dengan masukan angka untuk Sila dan keluaran Tampil untuk Lambang. Contoh Jika Sila = 1 maka Tam

Coba Saudara Tuliskan Code Program NET

Confirm submission

Are you sure you want to submit your work for grading? You will not be able to make any more changes.

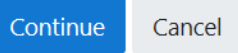

4. Klik lagi Continue

### Tugas-06

Buat sebuah Program untuk menentukan Lambang Pancasila, dengan masukan angka untuk Sila dan keluaran Tampil untuk Lambang. Contoh Jika Sila = 1 maka Tampil = "..."

Coba Saudara Tuliskan Code Program NET

#### Submission status

| Submission status   | Submitted for grading                              |
|---------------------|----------------------------------------------------|
| Grading status      | Not graded                                         |
| Last modified       | Wednesday, 29 April 2020, 7:08 AM                  |
| Online text         | +<br>If Sila = 1 Then Tampil = "Bintang Segi Lima" |
| Submission comments | Comments (0)                                       |

#### mudah mudah mudahan mudah mudah